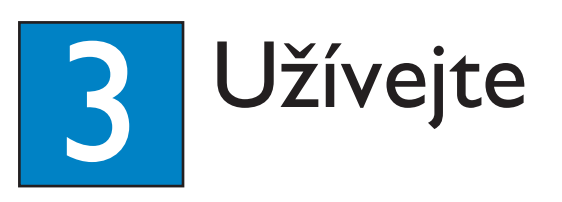

# Zaregistrujte výrobek a hledejte podporu na stránkách www.philips.com/welcome

# Řízení EasyLink

Tato funkce je použitelná pouze v případě, že je tento systém DVD domácího kina propojen kabelem HDMI s TV/zařízením kompatibilním s HDMI CEC. Umožňuje všem připojeným zařízením současně reagovat na určité povely, vydané jedním stiskem tlačítka.

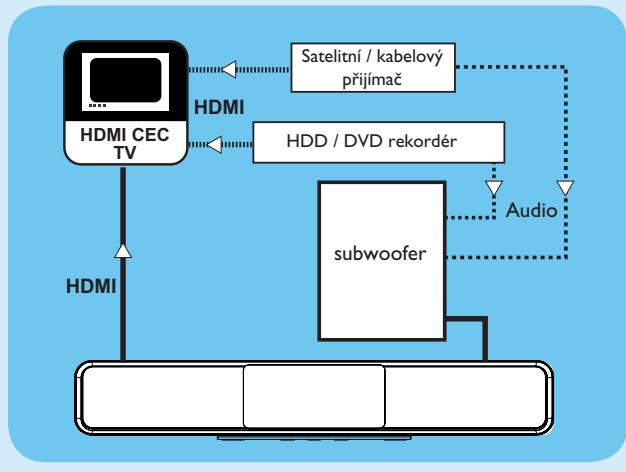

- **1** Zapněte funkci HDMI CEC v TV a dalších připojených zařízeních. Podrobnosti naleznete v návodu k TV/ zařízením.
- 2 Nyní můžete používat výhody řízení EasyLink.

#### Přehrávání jedním stiskem [Auto Wake-up TV]

1 Stiskněte PLAY.

Přístroj se zapne a spustí se přehrávání (byl-li rozpoznán video disk); TV se automaticky zapne a přepne se na požadovaný vstup.

Poznámka: To je možné pouze tehdy, je-li přístroj v režimu stand-by. Pokud je jednotka zapnutá, zvolte disk stiskem DISC a pak spusťte přehrávání stiskem PLAY.

#### Vypnutí jedním stiskem [System Standby]

1 Stiskněte a držte (<sup>1</sup>). Všechna připojená zařízení se vypnou.

Poznámka: Tento přístroj reaguje na stejný povel i z ostatních zařízení kompatibilních s HDMI CEC.

#### Přepnutí zvukového vstupu jedním stiskem

Tento přístroj je schopen rozpoznat zvukové signály z aktivních zdrojů. Automaticky přepne na odpovídající vstup a přenese zvuk do reproduktorů systému.

Než budete moci tuto funkci použít, propojte zvukovými kabely tento přístroj s TV/zařízeními a podle návodu namapujte zvukové vstupy k těmto zařízením.

- 1 Stiskněte **DISC**.
- 2 Stiskněte **OPTIONS**.
- 3 Stiskněte ►.

3 Vyberte [EasyLink], pak stiskněte ►.

|          | General Setup    |                      |
|----------|------------------|----------------------|
| ល៖       | EasyLink         | Auto Wake-up TV      |
| <u>M</u> | Disc Lock        | System Standby       |
| œ۵»      | Display Dim      | System Audio Control |
|          | OSD Language     | Audio Input Mapping  |
|          | Screen Saver     |                      |
| _        | Sleep Timer      |                      |
|          | Standby Mode     |                      |
|          | DivX(R) VOD Code |                      |

- **5** Vyberte [System Audio Control] > [On], pak stiskněte OK.
- 6 Vyberte [Audio Input Mapping], pak stiskněte OK.
- **7** Vyberte v nabídce [OK], pak stiskem **OK** spusťte vyhledávání vstupů.
- 8 Po zobrazení nabídky zvukových vstupů vyberte vstup, který chcete namapovat (např.AUX1,AUX2) a stiskněte ▶.
- 9 Vyberte správné zařízení, které je ke vstupu připojeno, a stiskněte **OK**.
- 10 Opakováním kroků 8~9 namapujte ostatní připojená zařízení.
- 1 Nabídku opustíte stiskem OPTIONS.

Poznámka: Philips nezaručuje 100% spolupráci všech zařízení HDMI CEC.

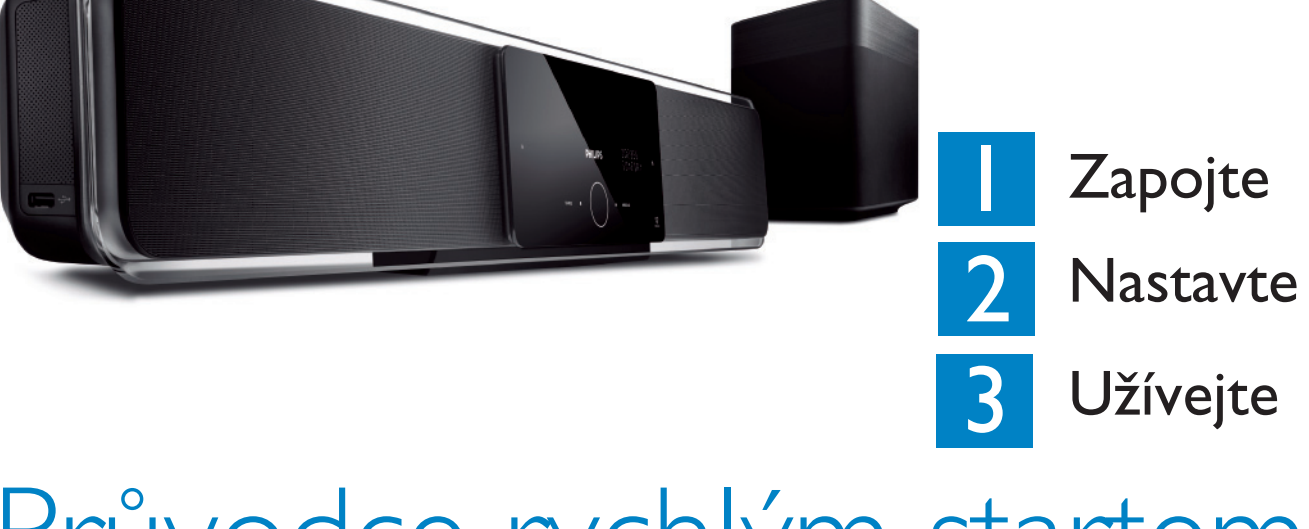

# Průvodce rychlým startem

# Co je součástí balení?

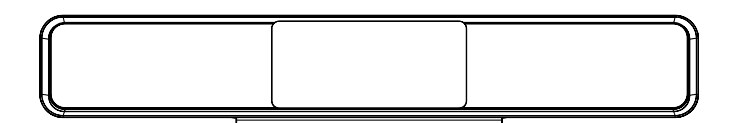

DVD domácí kino (SoundBar)

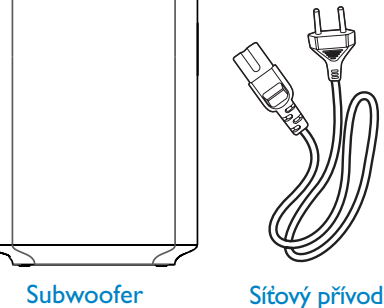

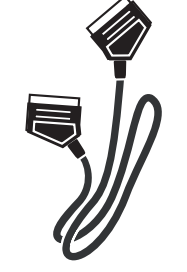

Subwoofer

Kabel Scart

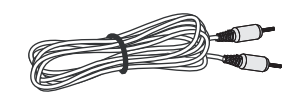

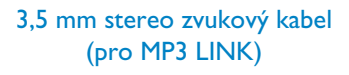

#### Potřebujete pomoci? Návod k použití

Buďte zodpovědní

espektujte autorská práv

Nahlédněte do návodu, který je přiložen u systému DVD domácího kina Philips.

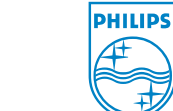

2008 © Koninklijke Philips N.V. Všechna práva vyhrazena.

12nc: 3139 245 30071

HTS8140 HTS8150

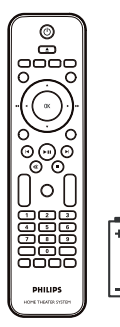

Dálkový ovladač a 2 baterie

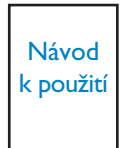

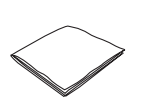

Mikrovláknová

utěrka

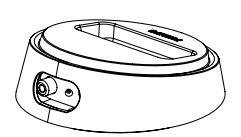

Dokovací stanice

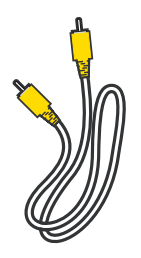

Kabel kompozitního videa

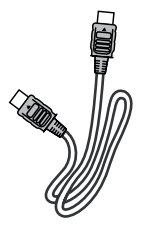

Kabel HDMI

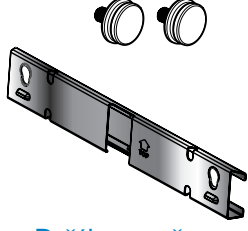

Držáky na stěnu a 2 úchyty

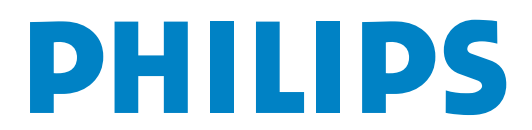

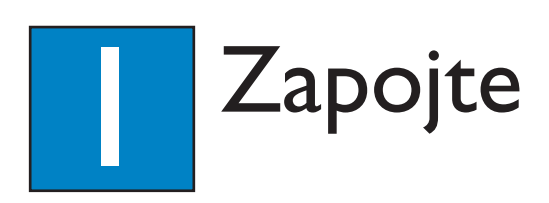

# A Umístění

Správné umístění reproduktorového systému je zásadní podmínkou pro optimální zvukové podání.

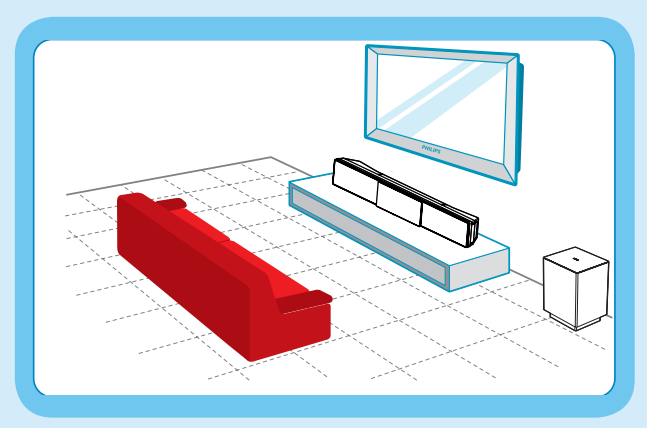

- Jednotku DVD domácího kina (SoundBar) umístěte do výšky uší sedícího posluchače nebo nejníže do úrovně kolen. Namiřte ji přímo na místo poslechu.
- Subwoofer umístěte na podlahu místnosti nejméně I m od TV.

## B Příprava k zapojení

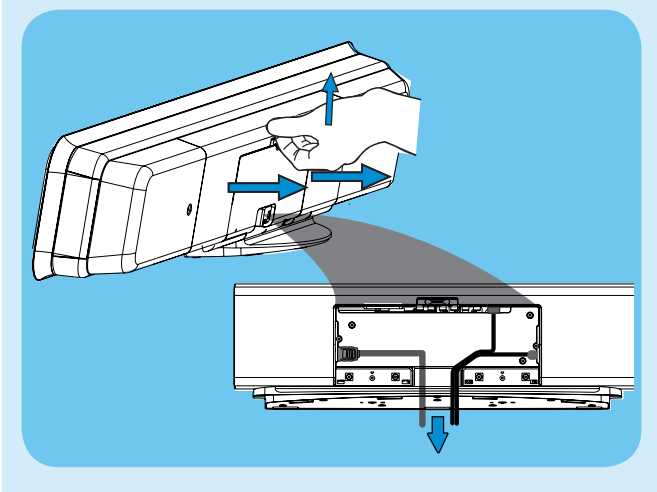

- 1 Zatažením za pojistku zvedněte zadní kryt.
- Připojte požadované kabely (podrobnosti dále) a nasměrujte je do místa označeného CABLE OUT.
  - **Poznámka:** Všechny kabely musí být správně vedeny v zadním panelu, jinak nebude možné zadní kryt uzavřít.

## C Připojení kTV

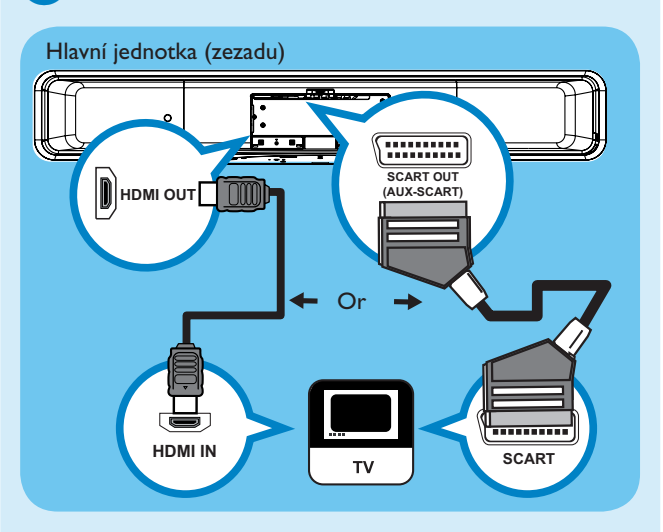

- Pokud TV podporuje HDMI, propojte kabelem HDMI zásuvku HDMI OUT se zásuvkou HDMI IN na TV. Nebo:
- Kabelem Scart propojte zásuvku SCART na systému s příslušnou vstupní zásuvkou SCART IN na TV.

**Poznámka:** HDMI nepodporuje přenos zvuku z TV do přístroje, je nutné samostatné zvukové propojení.

## D Připojení dokovací stanice

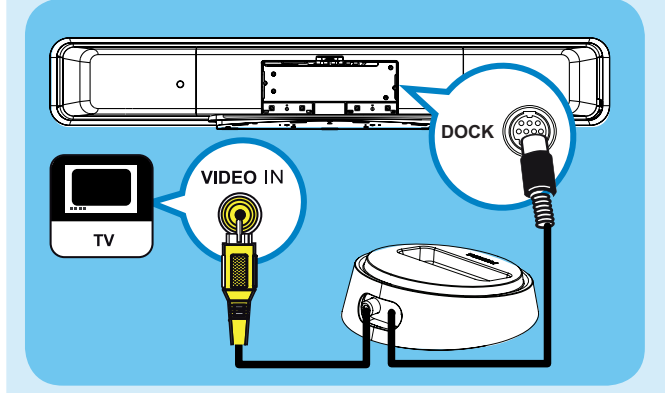

- 1 Dokovací stanici iPod připojte do zásuvky DOCK.
- 2 Kompozitní video kabel zapojte do vstupu VIDEO IN na TV.

**Poznámka:** "Opěrku" dokovací stanice upravte otáčením výstupkem na spodní straně dokovací stanice tak, aby odpovídala přehrávači iPod. Pro poslech zvuku z tohoto propojení stiskněte DOCK.

## Propojení zvukového výstupu TV (pro řízení EasyLink)

Propojení umožní poslech zvuku TV tímto systémem. Propojte zvukovým kabelem (není přiložen) zásuvku TV AUDIO IN-AUXI se zásuvkou AUDIO OUT na TV.

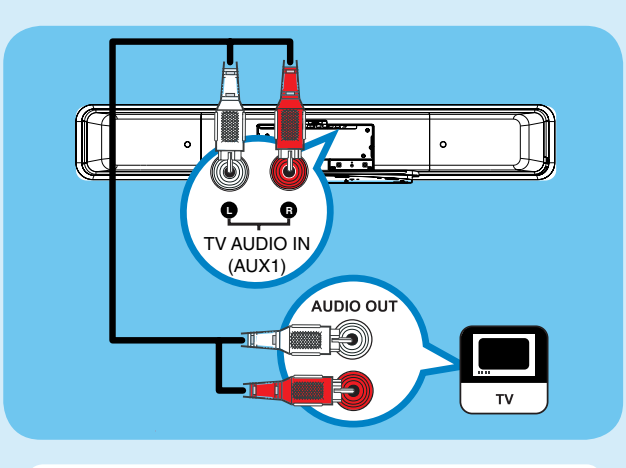

**Poznámka:** Pro poslech zvuku z tohoto propojení tiskněte AUX/DI/MP3 LINK, až se na displeji objeví "AUXI INPUT".

### Připojení subwooferu a síťového přívodu

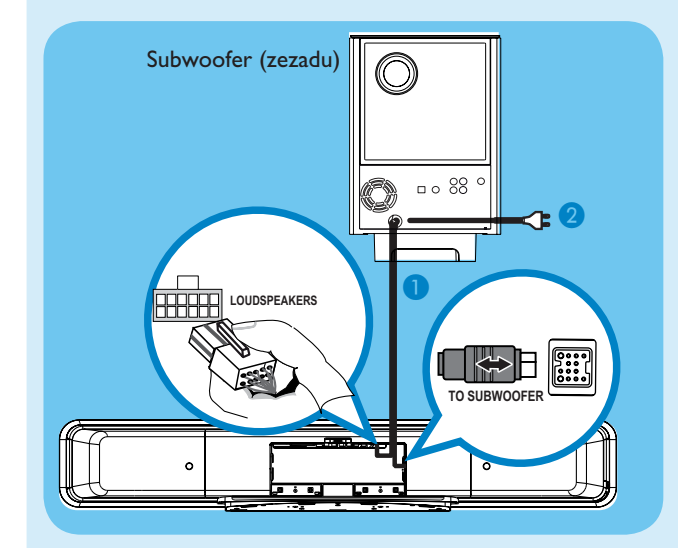

- Rozviňte kabel z bodu TO MAIN UNIT na subwooferu a připojte šedou zástrčku do zásuvky TO SUBWOOFER a bílou do zásuvky LOUDSPEAKERS na tomto DVD systému.
- 2 Síťový kabel subwooferu zapojte do zásuvky.

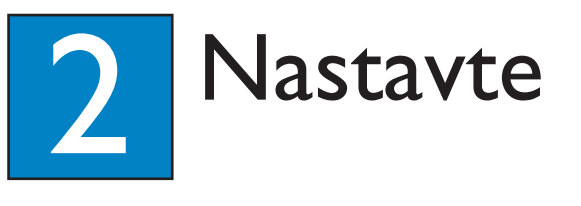

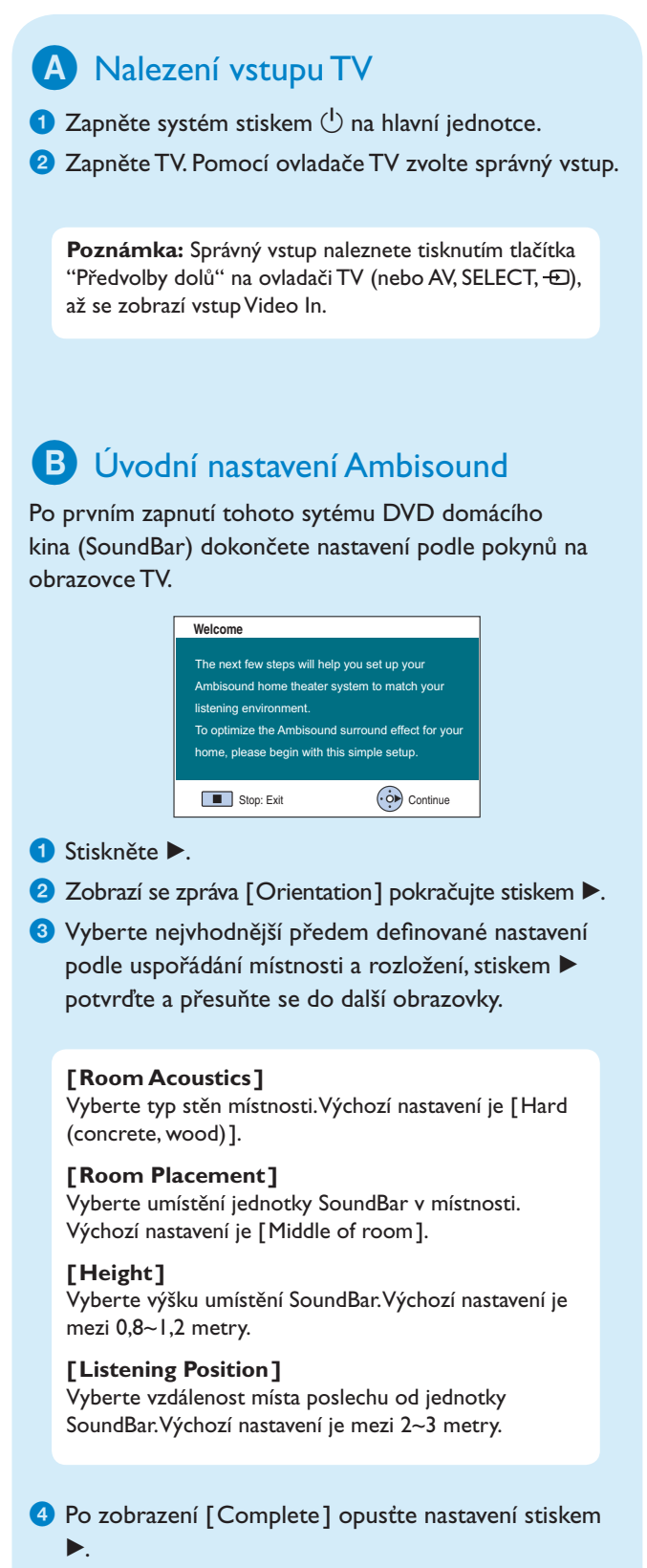

**Poznámka:** Další položky nastavení naleznete v přiloženém návodu k použití.